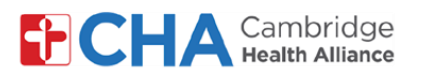

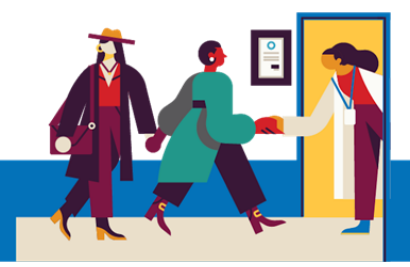

cd

# **MyChart eCheck In**

compatible.

1 On your computer, navigate to **MyCHArt** from the CHA website in a Chrome browser.

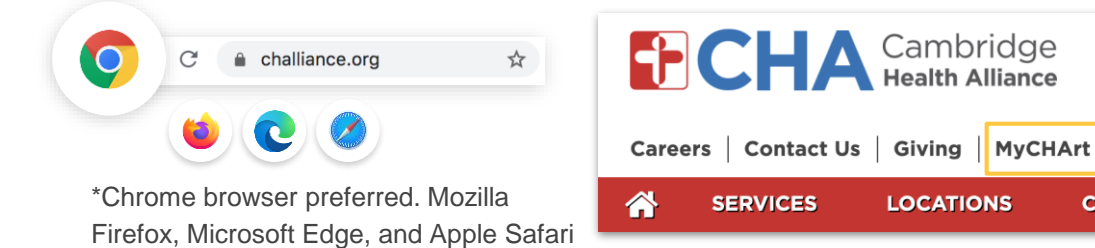

#### Need Help?

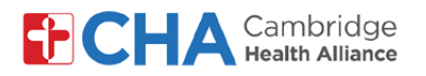

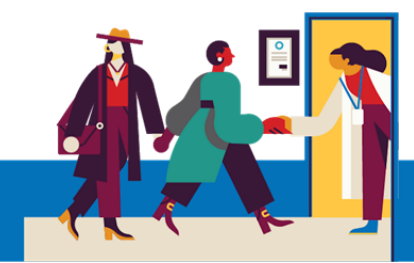

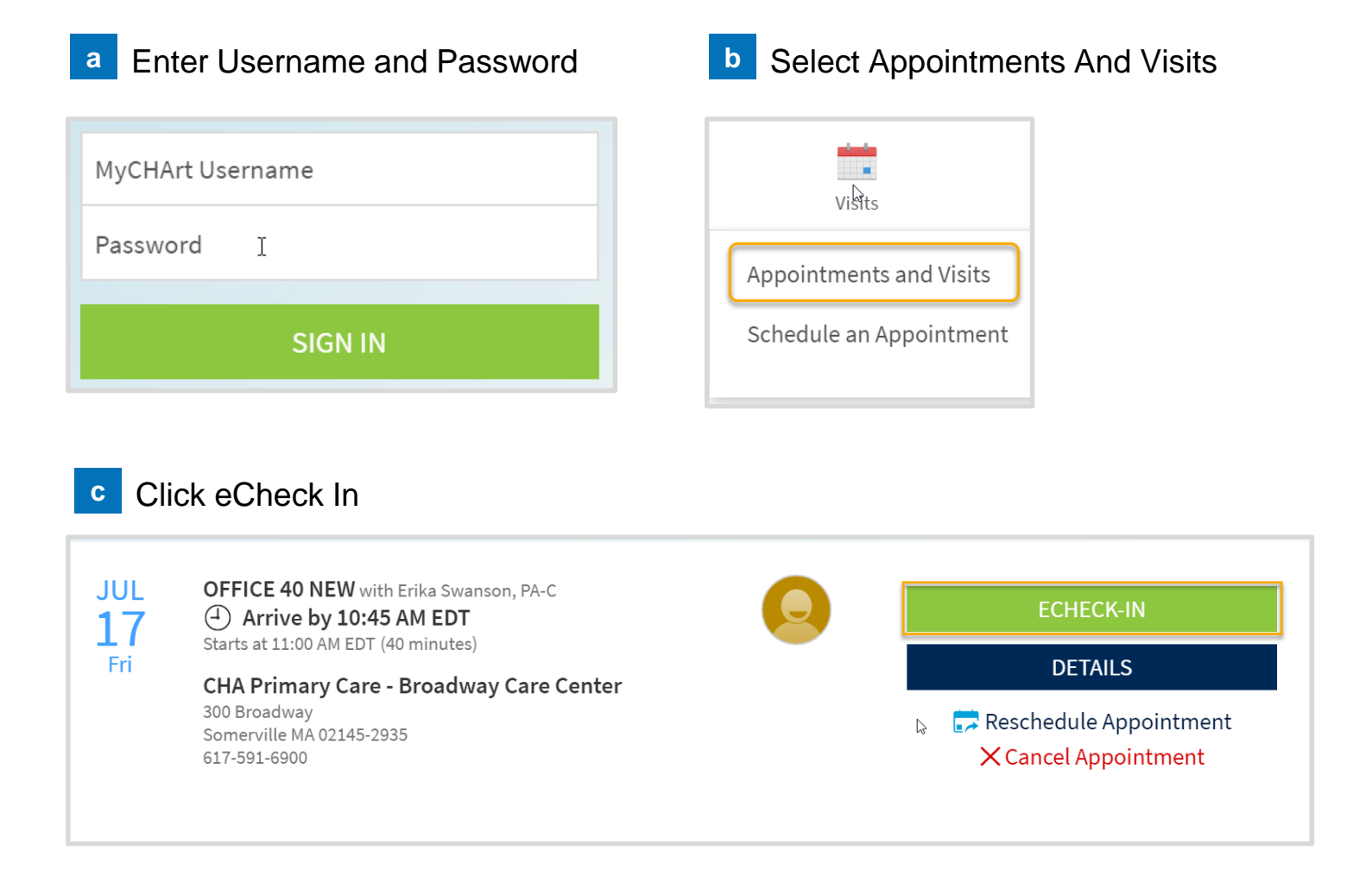

 MyChart eCheck In Steps: Patient Information, Guarantor, Insurance, Documents, Medications, Allergies, Health Issues, Travel Screening, Questionnaires, and Barcode

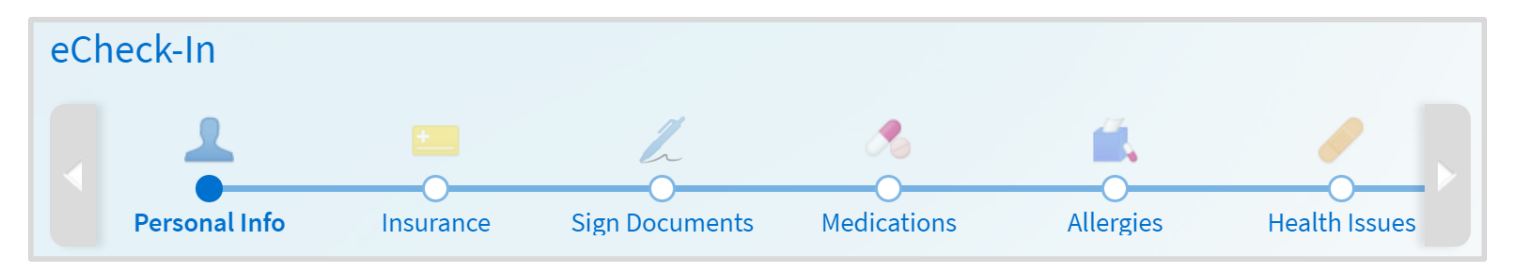

#### **Need Help?**

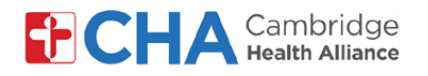

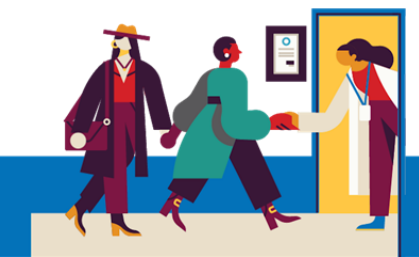

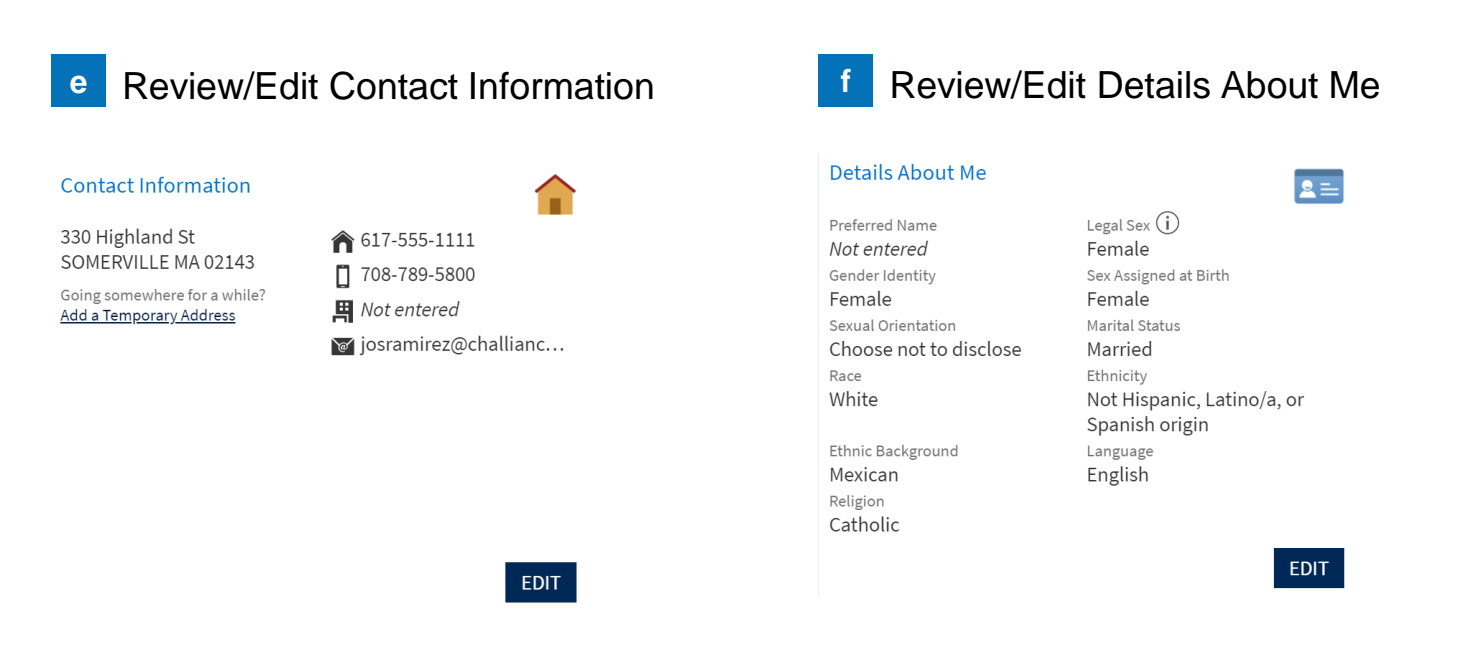

**g** Once The Information Reviewed/Edited, You Will Click The "This information is correct" Check Box. Then Click The Next Button.

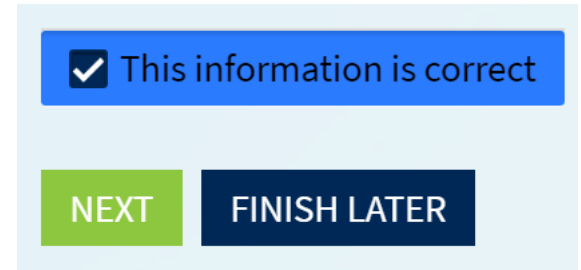

#### **Need Help?**

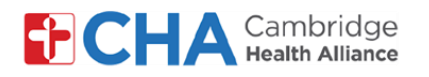

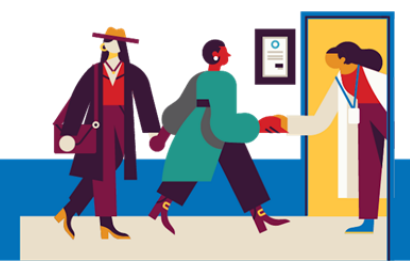

Review/Update/Remove Coverage Add New Coverage And Insurance h And Add Insurnace Card Images Card Images Bcbs - Ma Bcbs - Hmo Subscriber Name ADD INSURANCE CARD PHOTOS Yyroar, Jghe Uploading images of your card now One will help speed up the check-in + ADD A COVERAGE Subscriber process for your next visit. Number 123456789 Update coverage Remove coverage

Once The Information Reviewed/Edited, You Will Click The "This information is correct" Check Box. Then Click The Next Button.

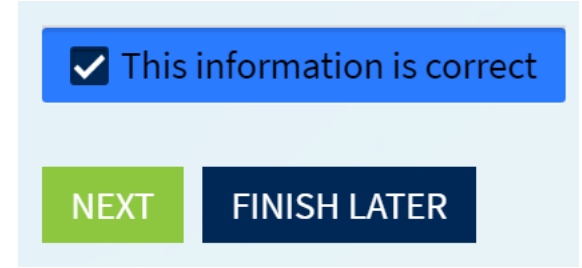

#### **Need Help?**

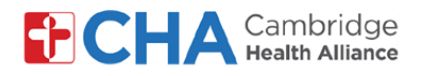

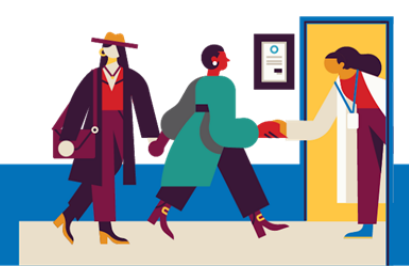

- k Review And Sign Documents By Clicking Review And Sign
- If Consent And Electronic Records Form Is Previously Signed It Will Not Appear In The List

Jahe One

Yuroar

| E- ENGLISH AMBULATORY SERVICES<br>CONSENT FOR TREATMENT<br>Not Signed Yet<br>REVIEW LATER REVIEW AND SIGN                                                                                                  | E-ENGLISH INSURANCE WAIVER Not Signed Yet REVIEW LATER REVIEW AND SIGN |
|----------------------------------------------------------------------------------------------------|------------------------------------------------------------------------|
| E- ENGLISH- ELECTRONIC MEDICAL RECORD<br>CONSENT<br>Not Signed Yet<br>REVIEW LATER REVIEW AND SIGN                                                                                                    |                                                                        |
| m Review Document                                                                                                    | n Click To Sign And Click Continue                                     |
| E- ENGLISH AMBULATORY SERVICES CONSENT FOR TREATMENT                                                                                                    |                                                                        |
| understand. We are here to help you.                                                                                                    | */ Click to Cion                                                       |
| When you feel you understand and agree, please sign this paper.                                                                                                    | Click to Sign                                                          |
| <ol> <li>Some of the people who treat me may be students or doctors in training, however there is alway.<br/>I have the right to say no to care by any doctor, nurse or other health caregiver.</li> </ol> |                                                                        |
| <ol> <li>If it is not an emergency, I can say no to any caregiver and any treatment. But if I am having a n<br/>me before I give permission.</li> </ol>                                                    |                                                                        |

- 3. I understand that my provider will submit prescriptions electronically to my pharmacy. My prov me by pharmacies, including medications prescribed by other providers. This process helps prebest and safest care possible.
- Once The Documents Are Signed, You Will Click The Next Button

Once this step is completed, documents will be submitted for clinic review.

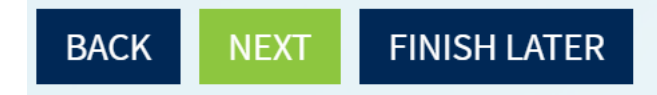

### **Need Help?**

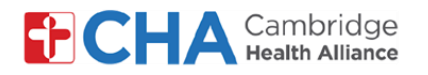

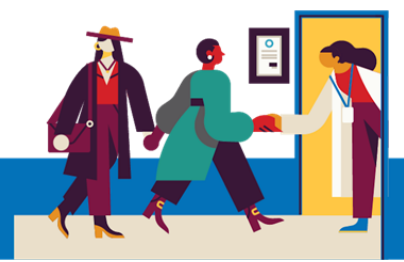

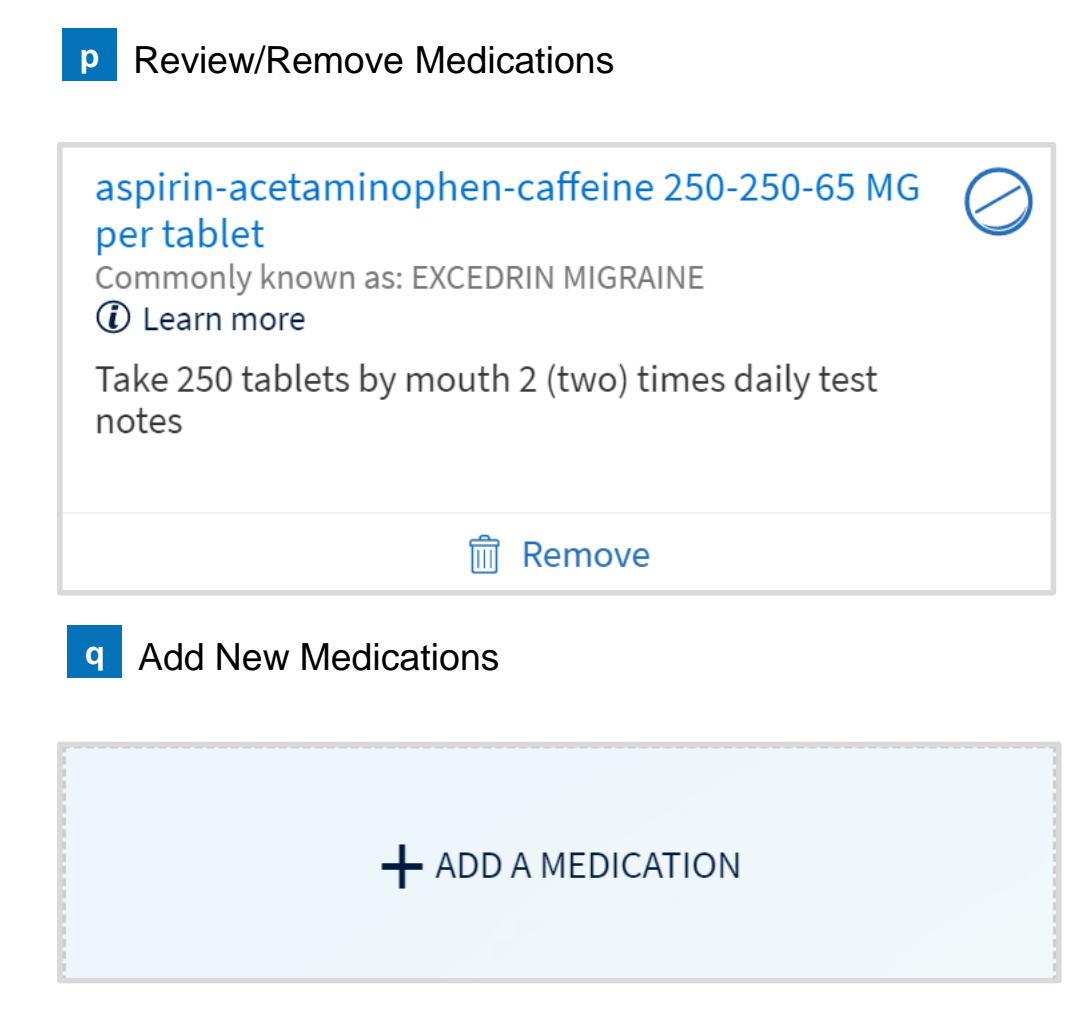

r Once The Information Reviewed/Edited, You Will Click The "This information is correct" Check Box. Then Click The Next Button.

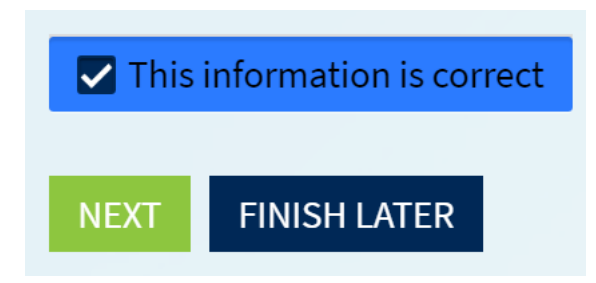

#### **Need Help?**

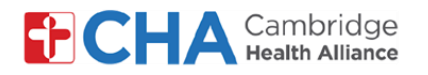

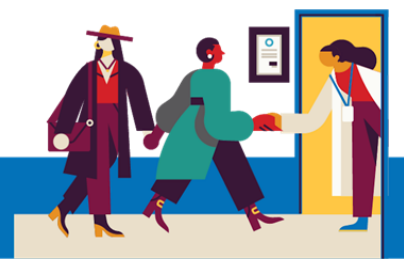

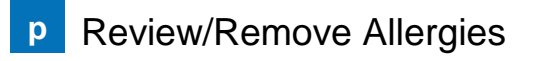

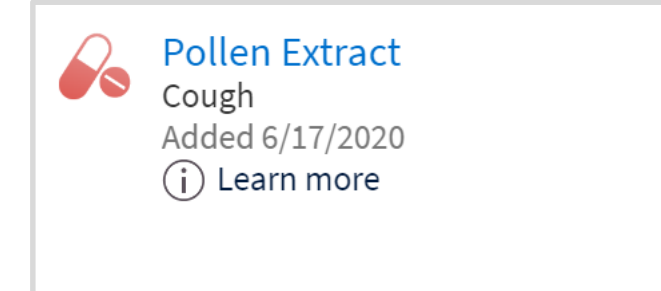

q Add New Allergies

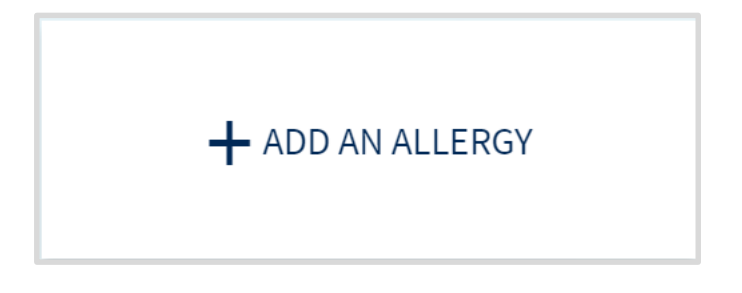

r Once The Information Reviewed/Edited, You Will Click The "This information is correct" Check Box. Then Click The Next Button.

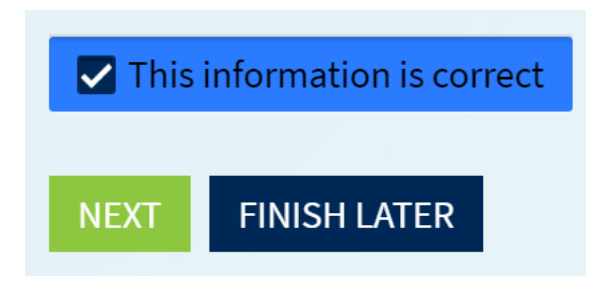

#### **Need Help?**

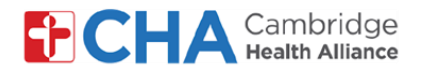

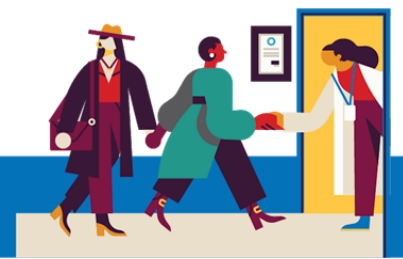

**Review/Remove Health Issues** S

Diabetes mellitus (HCC) Added 1/1/2015 (i) Learn more

t Add New Health Issues

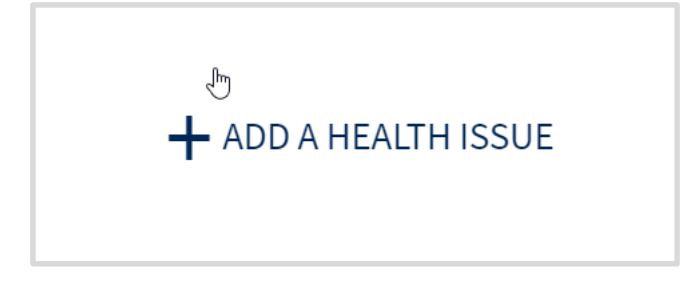

Once The Information Reviewed/Edited, You Will Click The "This information is correct" Check Box. Then Click The Next Button.

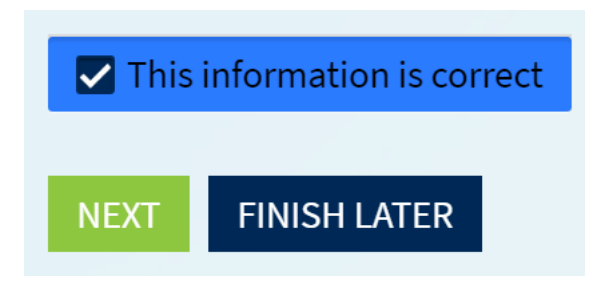

#### **Need Help?**

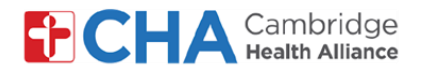

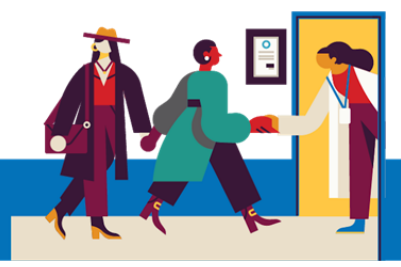

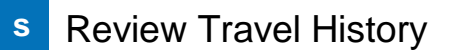

China July 1 - 4, 2020 Number of days: 4

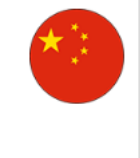

Add New Travel History

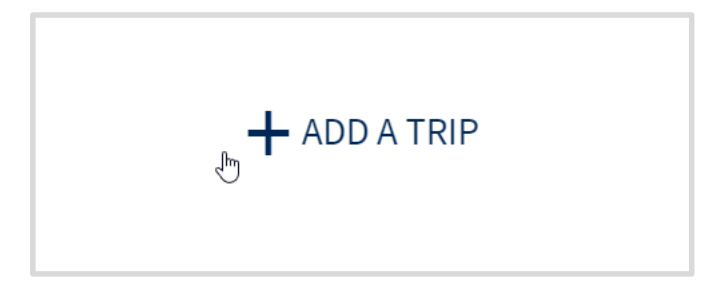

 Once The Information Reviewed/Edited, You Will Click The "This information is correct" Check Box. Then Click The Next Button.

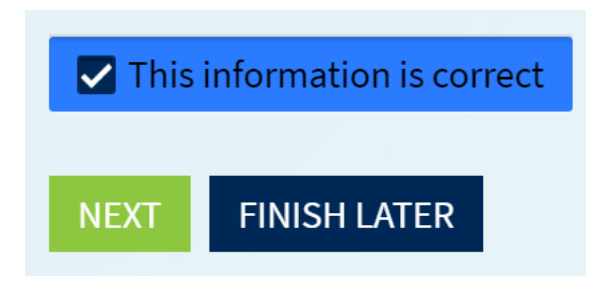

#### **Need Help?**

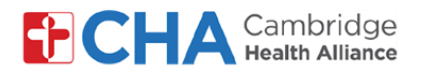

V

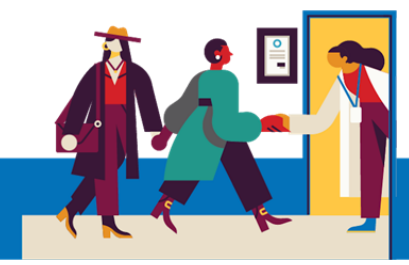

### **Patient User Guide**

#### Complete Questionnaire

| *Do you                                                                                                    | u have a<br>Select all   | any of t<br>I that app | he follo | wing sy        | /mptor          | ns?                  |   |            |       |          |          |          |   |  |
|----------------------------------------------------------------------------------------------------|--------------------------|------------------------|----------|----------------|-----------------|----------------------|---|------------|-------|----------|----------|----------|---|--|
|                                                                                                    | None of these            |                        | e Abd    | Abdominal pain |                 | Bruising or bleeding |   | Chills     | Cough | Diarrhea | Fever    |          |   |  |
|                                                                                                    | Joint                    | pain                   | Loss of  | smell          | Loss            | of taste             | М | uscle pain | Rash  | Red eye  | Severe h | neadache | e |  |
|                                                                                                    | Shortness of breath Sore |                        |          | throat         | Vomiting Weakne |                      |   | ss         |       |          |          |          |   |  |
| *In the last month, have you been in contact with someone who was confirmed or suspected to have Coronaviru<br>COVID-19? |                          |                        |          |                |                 |                      |   |            |       |          |          |          |   |  |
|                                                                                                    | Yes                      | No / U                 | Insure   |                |                 |                      |   |            |       |          |          |          |   |  |

• Once The Information Edited, You Will Click The Continue Button

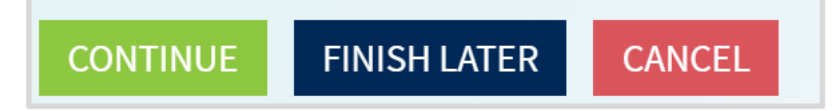

× Once The Responses Have Been Reviewed, You Will Click The Submit Button

| Question                                   | ı                                    |                                                |                                  | Answer        |   |
|--------------------------------------------|--------------------------------------|------------------------------------------------|----------------------------------|---------------|---|
| Do you have any of the following symptoms? |                                      |                                                |                                  | None of these | 1 |
| In the las<br>who was<br>COVID-19          | st month, have<br>confirmed or<br>9? | e you been in conta<br>suspected to have<br>اس | ct with someone<br>Coronavirus / | No / Unsure   |   |
| BACK                                       | SUBMIT                               | FINISH LATER                                   | CANCEL                           |               |   |

#### **Need Help?**

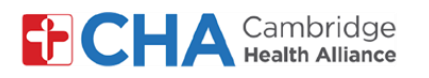

MyChart eCheck In Is Now Complete. You Can Print This Confirmation By Clicking У The Print Button. Once You Have Reviewed The Information, You Can Log Out.

#### eCheck-In Complete

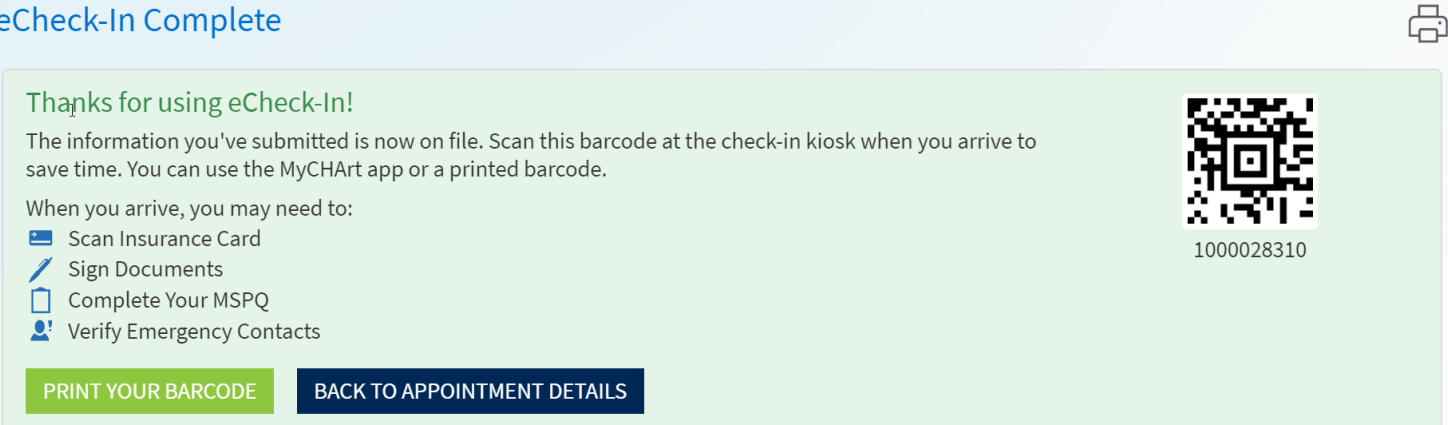

#### **Need Help?**